1 با کلیک بر روی گزینه ورود به سایت در منوی بالای سایت مانند شکل زیر به قسمت ورود به سایت وارد شوید.

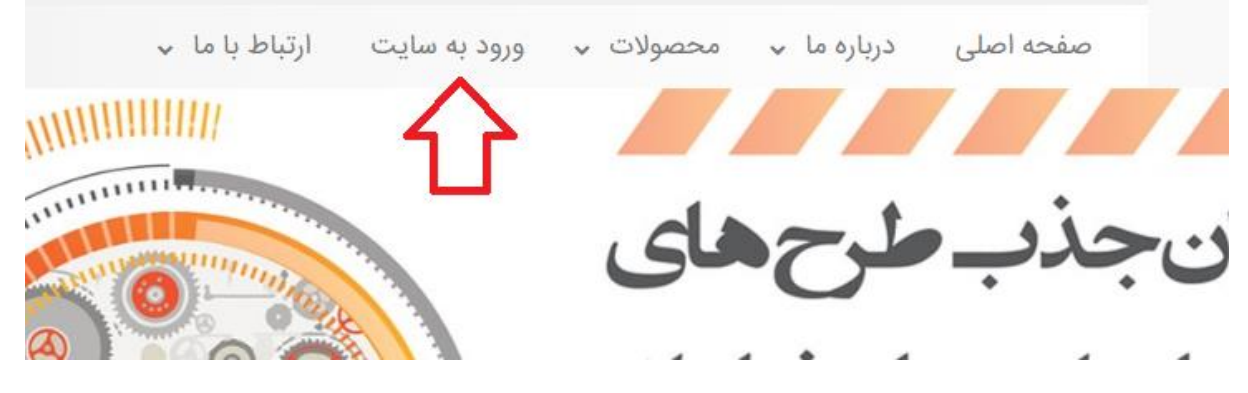

2- در این قسمت بر روی گزینه ثبت نام مانند شکل زیر کلیک کنید.

| نام کاربری                                                                           |
|--------------------------------------------------------------------------------------|
| کلمه عبور                                                                            |
| ورود به سایت                                                                         |
| مرا به خاطر بسپار!<br>رمز عبور را فراموش کرده ام<br>عضو نیستید؟ ثبت نام کنید.<br>کنو |

3- در قسمت فرم ثبت نام مانند تصویر زیر پرکردن گزینه های ستاره دار ضروری می باشد و همچنین بعد از پر کردن اطلاعات درخواست شده می بایست تصویر کارت ملی خود را با کلیک بر روی گزینه Choose File که در تصویر زیر نمایش داده شده است بارگذاری کنید.سپس کد امنیتی نمایش داده شده( به رنگ سبز مشخص است) در کادر کد امنیتی وارد کرده و بر روی ثبت نام کلیک کنید.

| amirtest                                                 | تام کاربری: <sup>*</sup>      |
|----------------------------------------------------------|-------------------------------|
|                                                          | رمزعبور:*                     |
|                                                          | تکرار رمز عبور:*              |
| amirtest@gmail.com                                       | ايميل:*                       |
| تهران تست فروش                                           | آدرس:                         |
| No file chosen Choose File<br>محدودیت تصویر              | تصویر me <mark>l</mark> li کد |
| <b>L X B</b><br>کد امنیتی*                               | کد امنیتی : *                 |
| 🗐<br>مایل به عضویت در خبرنام <mark>ه</mark> نیز می باشم. |                               |
| ثبت نام                                                  |                               |
|                                                          |                               |

4- برای شما کادری نمایش داده می شود مبنی بر اینکه مایل به ذخیره نام کاربری و رمز عبور خود در

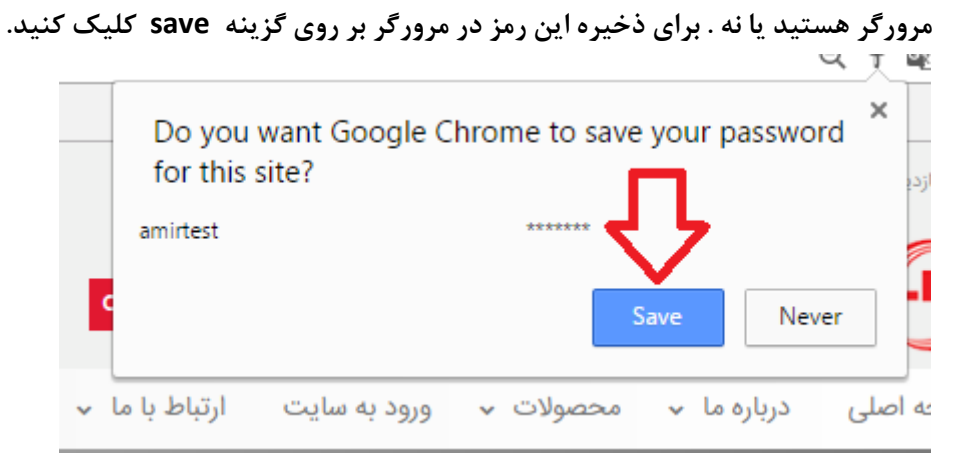

 5- حال بروی کزینه ورود به سایت کلیک کنید.مانند تصویر زیر می بایستی نام کاربری و رمز عبور( در کادر های زرد رنگ ) درج شده باشد.

| از طریق این قسمت می توانید وارد سایت شوید و از امکانات فراهم شده<br>برای اعضا استفاده نمایید. | از طریق این قسمت می توانید وارد سایت شوید و از امکانات فراهم شده<br>برای اعضا استفاده نمایید.<br>amirtest |
|-----------------------------------------------------------------------------------------------|----------------------------------------------------------------------------------------------------|
|                                                                                               | amirtest                                                                                                  |
|                                                                                               | amirtest                                                                                                  |

6- در صورتی که تصویر مقابل را در بالای صفحه با نام کاربری خود مشاهده می کنید به این معنی است که
 شما موفق به ثبت نام شده اید. حالا بر روی منوی محصولات کلیک کنید و یکی از دسته بندی ها را (
 مثلا تلویزیون های شهاب) انتخاب کنید.

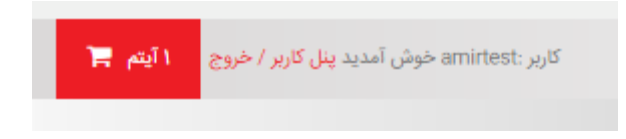

- 7- محصول مورد نظر را انتخاب کرده و در صورت موجود بودن آن بر روی گزینه اضافه کردن به سبد خرید
  ۲- اضافه به سبد خرید
  ۲- کلیک کنید.
- 8- با کلیک بر روی منوی محصولات و انتخاب دیگر دسته بندی ها می توانید محصولات دیگری را به سبد خرید خود اضافه کنید.
- 9- در صورتی که تمام محصولات مورد نظر خود را به سبد خرید افزوده اید ،بر روی سبد خرید کلیک کنید تا شکل زیر نمایش داده شود.بر روی گزینه نحوه ارسال کلیک کنید و استان و شهرستان مورد نظر خود را انتخاب کنید.

|                                        | <u>ک</u> الا          |
|----------------------------------------|-----------------------|
| SHAHAB-SHY•INI-۳Y                      |                       |
| کد:۵۶                                  |                       |
| سایز:۳۲ اینچ                           | 100 B 100             |
| (8)~                                   | the second            |
|                                        | ا سال                 |
|                                        |                       |
| بول در تهران حداکثر در ۳ روز کاری و به | بال محصول ( ارسال محص |
|                                        | 1. 1. 1. 1.           |

همانگونه که در تصویر مشاهده می کنید هزینه ارسال تهران رایگان و هزینه ارسال به -10 شهرستان به عهده مشتری می باشد.

|                                                                     |                                                                                                    | نحوه ارسال |
|---------------------------------------------------------------------|----------------------------------------------------------------------------------------------------|------------|
| هران حداکثر در ۳ روز کاری و به<br>اروز کاری و با دریافت هزینه ارسال | ارسال محصول ( ارسال محصول در تهران حداکثر در<br>صورت رایگان و در شهرستان ها در ۴ روز کاری و با در<br>از خریدار انجام می گردد ) |            |
|                                                                     | *                                                                                                    | تهران      |
|                                                                     | •                                                                                                    | فيروزكوه   |

در صورتی که کد تخفیف دارید ( مخصوص اعضای باشگاه مشتریان بانک رفاه کارگران که با -11 مراجعه به سایت باشگاه مشتریان بانک رفاه می توانند کد تخفیف خود را دریافت کنند) می توانید آن را در کادر مربوطه در بالای گزینه آدرس تحویل کالا مطابق با تصویر زیردرج نموده و بر روی گزینه آدرس تحويل كالا كليك كنند.

|                 | واحد: ۴٫۷۵۰٬۰۰۰ تومان          | قيمت  |
|-----------------|--------------------------------|-------|
|                 | :                              | تعداد |
| •               |                                | 1     |
|                 | ف: ہ تومان                     | تخفية |
|                 | ه کل: ۴٫۷۵۰٬۰۰۵ تومان          | قيمت  |
|                 | سبد خرید                       |       |
| ا عدد           | تعداد انواع کالاها در سبد خرید |       |
| ۴,۷۵۰,۰۰۰ تومان | مجموع خريد                     |       |
| • تومان         | تخفيف                          |       |
| • تومان         | تخفيف كوپن                     |       |
| • تومان         | مالیات بر ارزش افزوده          |       |
| • تومان         | هزينه ارسال                    |       |
| ۴,۷۵۰,۰۰۰ تومان | قابل پرداخت                    |       |
|                 |                                |       |

تذکر : برای اعمال کد تخفیف می بایستی بعد از وارد کردن کد تخفیف در کادر مشخص شده بر روی کلید اعمال که به رنگ خاکستری مشخص است کلیک کنید تا مبلغ مربوط به کد وارد شده بر روی فاکتور شما اعمال گردد.

## 12 - اطلاعات آدرس تحویل کالا را مطابق با تصویر زیر وارد کرده و بر روی نحوه پرداخت کلیک

کنید

|   |                        | <b>عویل کالا &gt;</b> نحوه پرداخت | نحوہ ارسا <mark>ل &gt; آدرس ت</mark> |
|---|------------------------|-----------------------------------|--------------------------------------|
| w |                        |                                   | آدرس تحويل كالا                      |
|   |                        | امیر محمدی تست                    | تحویل گیرنده*:                       |
|   | ••@A@AY@@•<br>۶۶۶@₩A9₩ |                                   | کد ملی*:<br>تلفن:                    |
|   | 0980FYF5FF0            |                                   | همراه*:                              |
|   | amirtest@gmail.com     |                                   | ايميل:                               |
|   | ۱۲۳۴۵۶۷۸۹۰             |                                   | کد پستی*:                            |
|   |                        | تهران تست فروش                    | آدرس*:                               |
|   |                        |                                   |                                      |
|   | 8                      |                                   |                                      |
|   |                        |                                   |                                      |
|   |                        |                                   |                                      |
|   |                        |                                   |                                      |
|   |                        |                                   |                                      |
|   |                        |                                   |                                      |
|   |                        |                                   |                                      |

| حريد | 3 |
|------|---|
|      |   |

| ا عدد           | تعداد انواع کالاها در سبد<br>خرید |  |
|-----------------|-----------------------------------|--|
| ۴,۷۵۰,۰۰۰ تومان | مجموع خريد                        |  |
| • تومان         | تخفيف                             |  |
| • تومان         | تخفيف كوپن                        |  |
| • تومان         | مالیات بر ارزش افزوده             |  |
| • تومان         | هزينه ارسال                       |  |
| ۴,۷۵۰,۰۰۰ تومان | قابل پرداخت                       |  |
| اعمال           | کد تخفیف را وارد کنید             |  |
|                 | نحوه پرداخت                       |  |

13- در این قسمت اگر میخواهید خرید را نقدا پرداخت کنید بر روی گزینه پرداخت آنلاین کلیک کنید و در غیر این صورت برای دریافت فاکتور خرید طرح اقساطی بر روی گزینه پرداخت قسطی کلیک کنید. شما می بایست بر روی کادر مربوط به تایید مطالعه شرایط و قوانین کلیک کنید.

| نحوہ ارسال > آدرس تحویل کالا  > <b>نحوہ پرداخت</b>                       |
|--------------------------------------------------------------------------|
| نحوه پرداخت                                                              |
| 🔘 پرداخت آنلاین                                                          |
| 🔘 پرداخت قسطی                                                            |
| شرایط و قوانین                                                           |
| 🔲 <b>شرایط و قوانین</b> مربوط به ثبت و رویه های پردازش سفارشات را مطالعه |
| نموده و با کلیه موارد آن موافقم.                                         |

## 14 حال بر روی گزینه دریافت فایل PDF کلیک کنید.

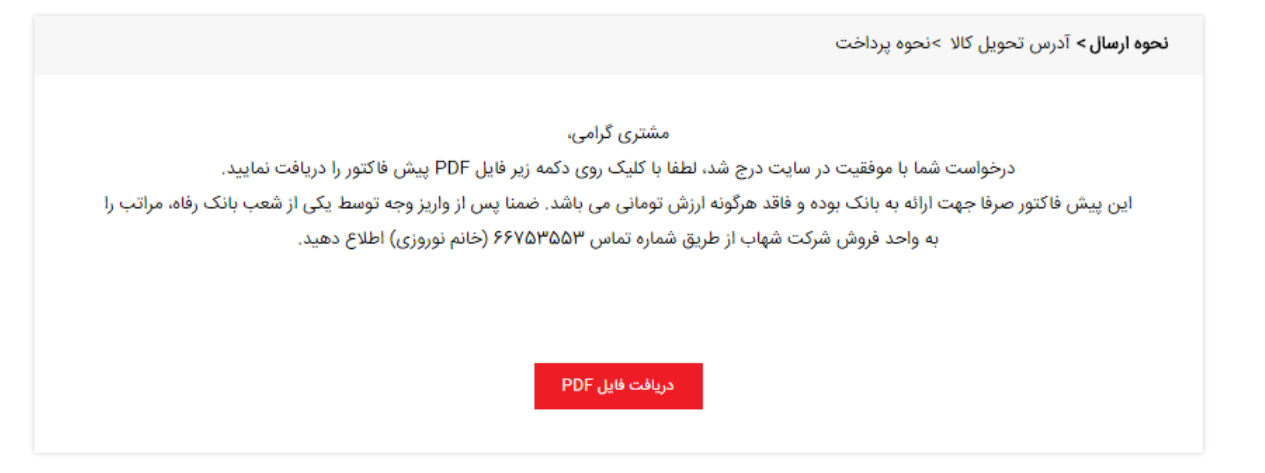

15- فایل شما در مرورگر دریافت می گردد که در گوشه پایین آن قابل مشاهده می باشد.

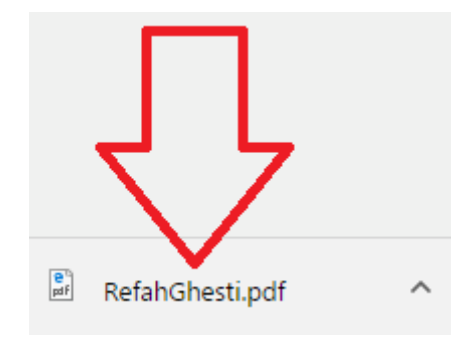

16- در صورتی که فایل را مشاهده نمی کنید با کلید میانبر Ctrl+J قسمت دانلود مرور گر در در در مرور تر در در در می قرار می گیرد و فایل دانلود شده را مانند تصویر زیر در آنجا می توانید بیابید.

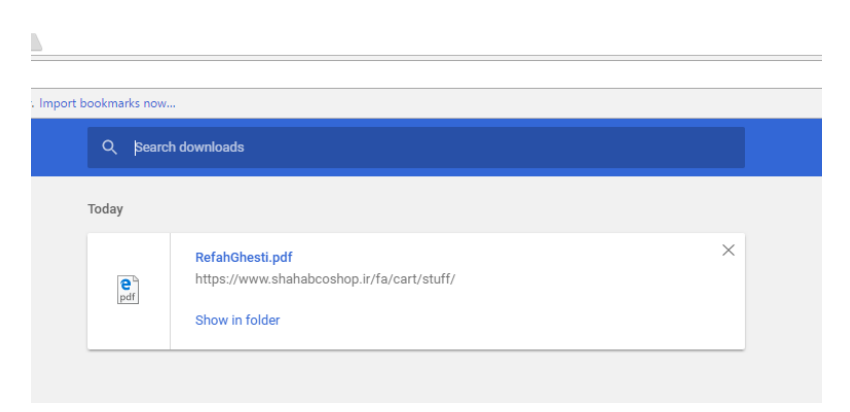

17- می توانید فایل پیش فاکتور را چاپ کرده و با مراجعه به بانک آن را تایید و خرید خود را نهایی کنید. لازم به ذکر است که می بایستی در فایل دریافت شده مطابق با تصویر زیر شماره حساب و شناسه واریز درج شده باشد در غیر این صورت شما می بایست روند خرید خود را به درستی مجدد تکرار کنید.

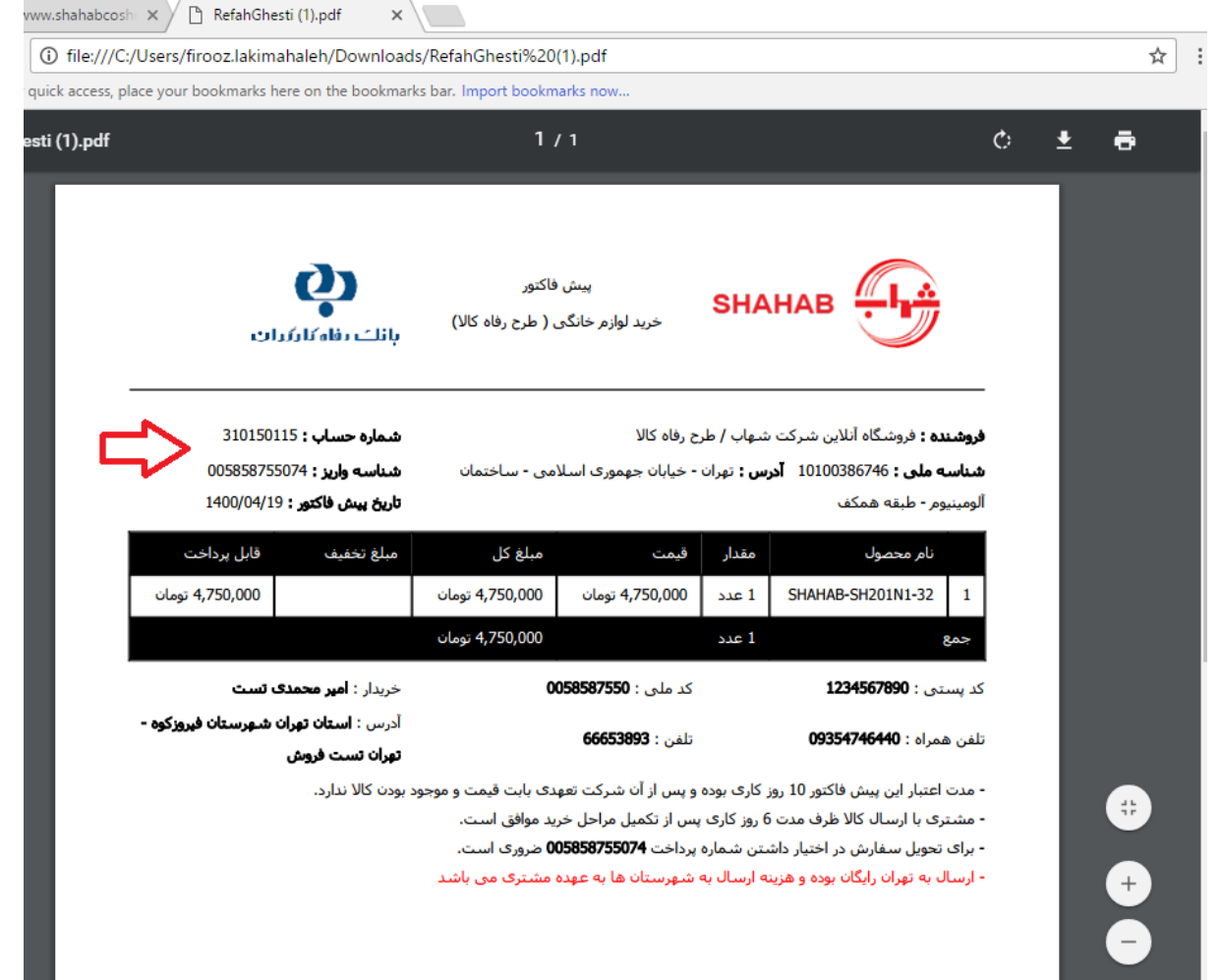

موفق باشيد